## **Instalación Python**

Descargar Python de la siguiente pagina, dependiendo del sistema operativo que se tenga.

http://www.python.org/download/releases/2.7.1/

Para instalar, ejecutar el archivo .msi descargado.

Aparecerá la siguiente ventana.

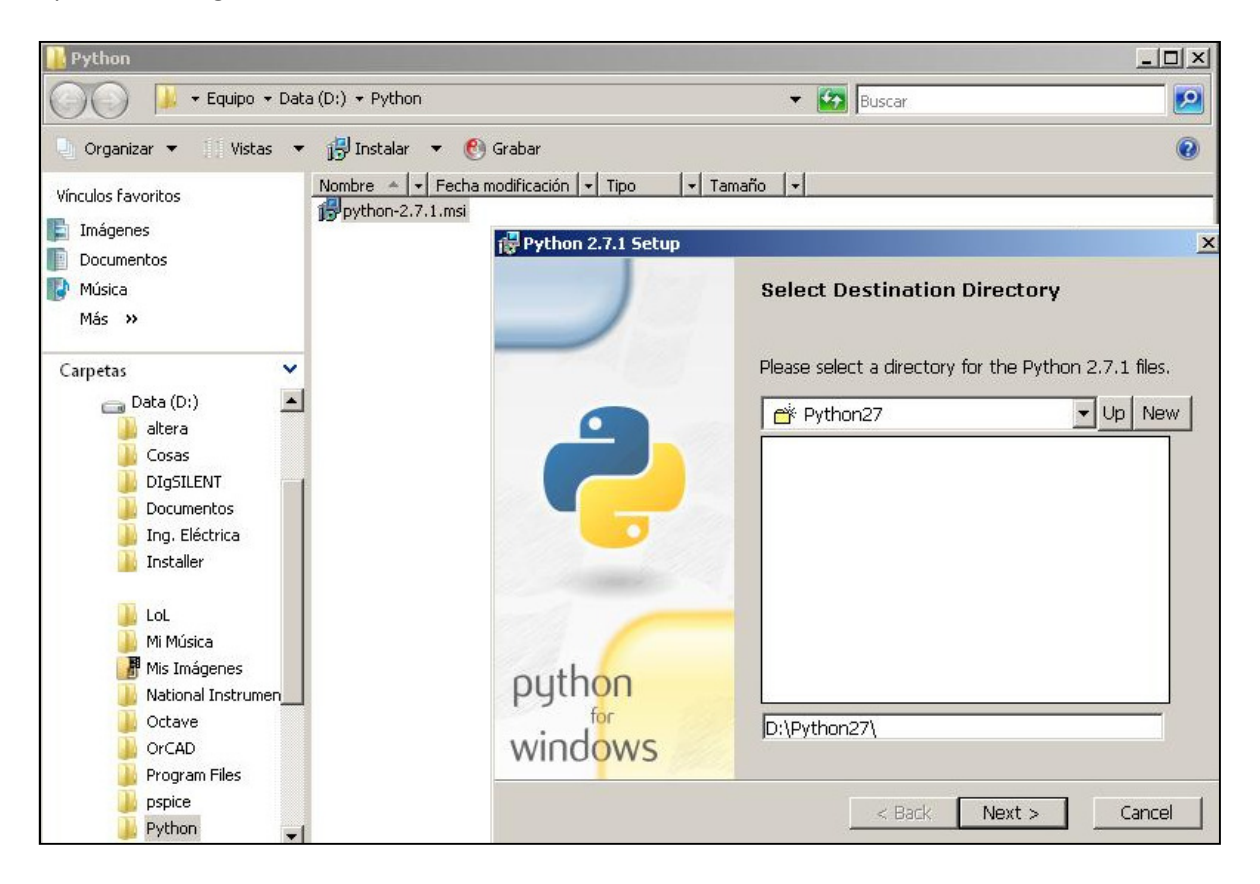

Se elige el directorio donde se quiere dejar los archivos de Python, por default queda en C:\Python27\, se puede cambiar, en este caso queda en D:\Python27\

Configuración de los archivos de Python, se puede modificar, pero se recomienda dejar el default.

| 🙀 Python 2.7.1 Setup     |                                                                                                    | × |
|--------------------------|----------------------------------------------------------------------------------------------------|---|
|                          | Customize Python 2.7.1<br>Select the way you want features to be installed.<br>Click on the icons in the tree below to change the<br>way features will be installed.          |   |
| ł                        | Python Register Extensions Tcl/Tk Documentation Utility Scripts Test suite                                                                                                    |   |
| python<br>for<br>windows | Python Interpreter and Libraries<br>This feature requires 22MB on your hard drive. It<br>has 5 of 5 subfeatures selected. The subfeatures<br>require 29MB on your hard drive. |   |
| Disk Usage Advanc        | ed < Back Next > Cancel                                                                                                    |   |

Instalando...

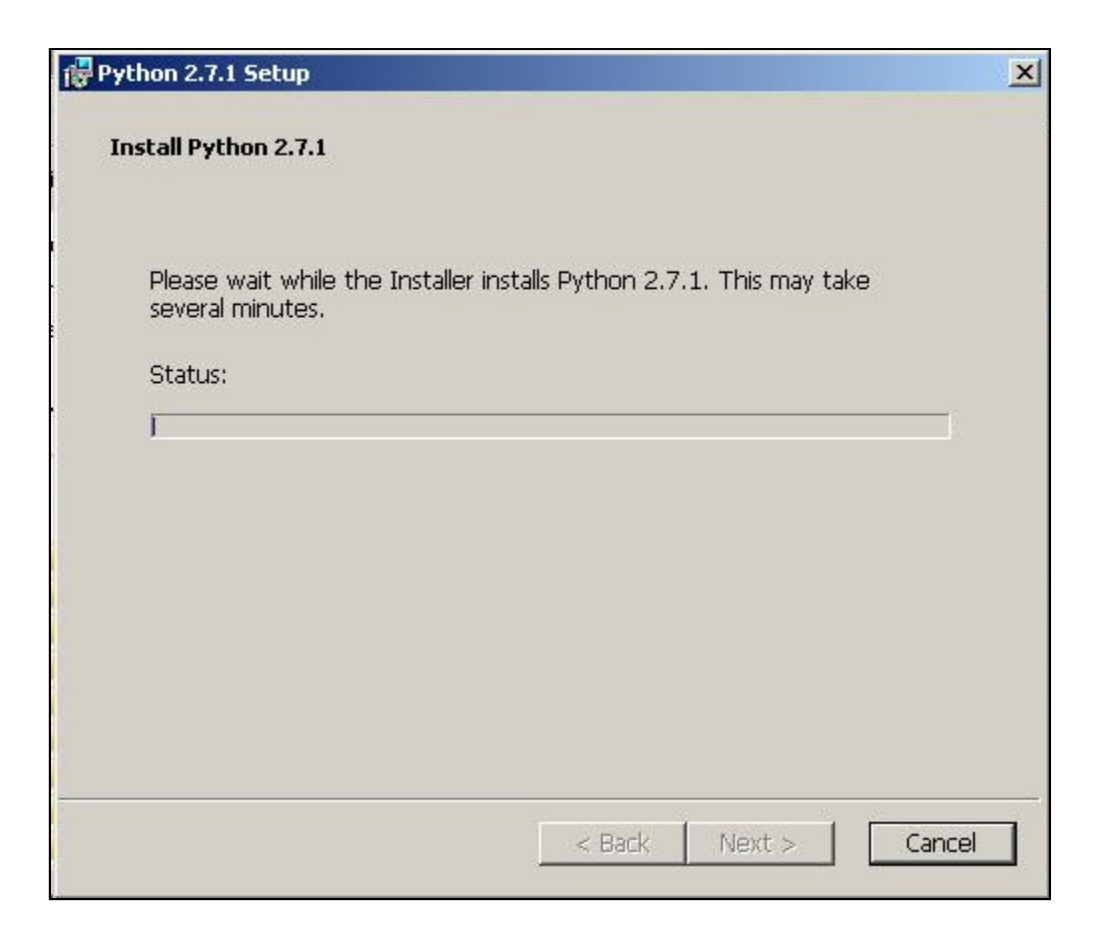

Ahora, hay que configurar el Path, esto se hace en las propiedades del equipo.

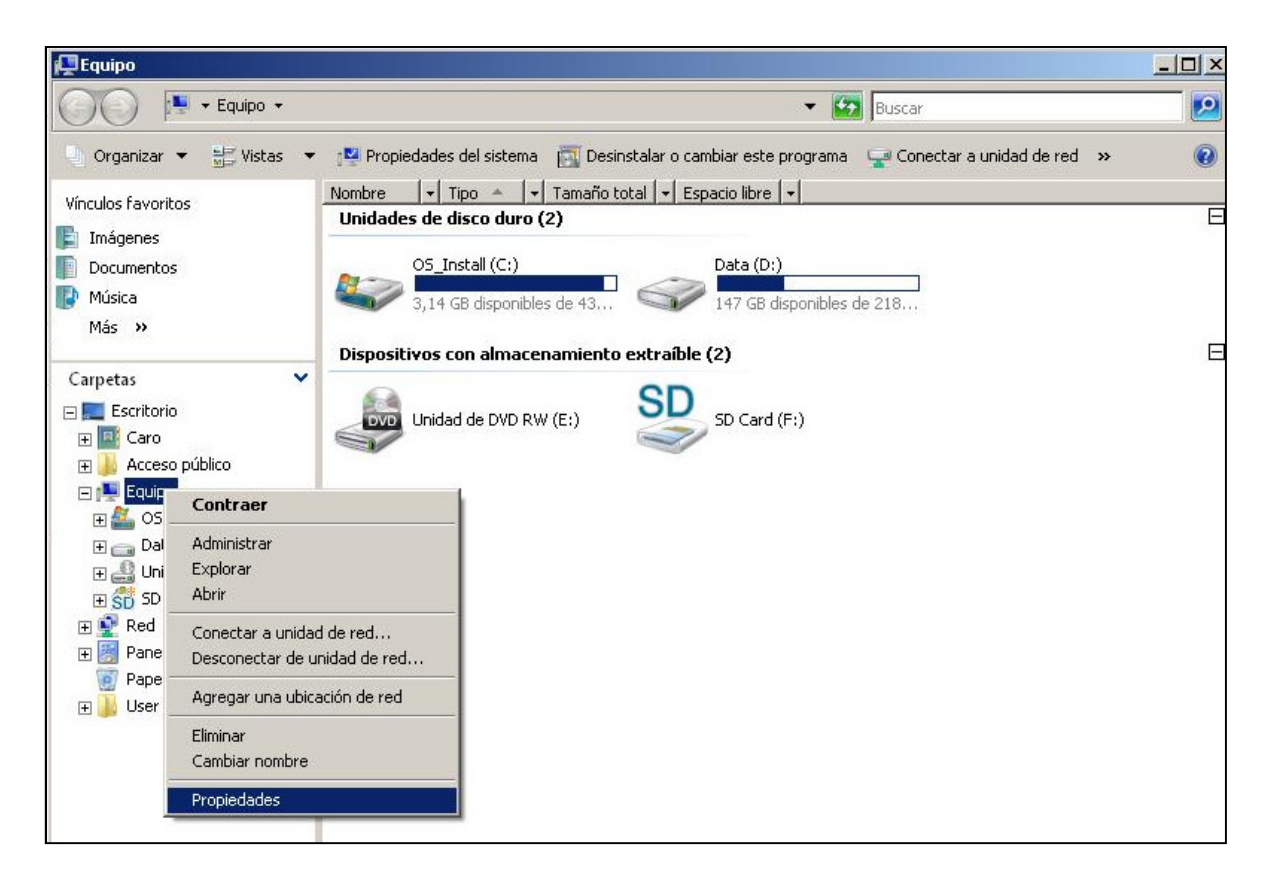

## Configuración avanzada del equipo

| ZSistema                                                                                                    | Sistema                                                                                                    | - Buscar                                                                        |
|----------------------------------------------------------------------------------------------------|----------------------------------------------------------------------------------------------------|---------------------------------------------------------------------------------|
| Tareas     Administrador de dispositivos     Configuración de Acceso remoto     Protección del sistema     Configuración avanzada del sistema | Yer información básica<br>Edición de Windows<br>Windows Vista™ Home<br>Copyright © 2007 Micro<br>Service Pack 2<br>Actualizar Windows Vist | acerca del equipo<br>Basic<br>osoft Corporation. Reservados todos los derechos. |
|                                                                                                    | Sistema                                                                                                    |                                                                                 |
|                                                                                                    | Fabricante:                                                                                                    | Micro-Star Int'l Co.,Ltd.                                                       |
|                                                                                                    | Evaluación:                                                                                                    | Evaluación de la experiencia en Windows: sin evaluar                            |
|                                                                                                    | Procesador:                                                                                                    | Intel(R) Core(TM)2 Duo CPU                                                      |
|                                                                                                    | Memoria (RAM):                                                                                                    | 2,00 GB                                                                         |
|                                                                                                    | Tipo de sistema:                                                                                                    | Sistema operativo de 32 bits                                                    |
|                                                                                                    | Compatibilidad con Micro-St                                                                                                    | ar Int'l Co.,Ltd. —                                                             |
|                                                                                                    | Sitio web:                                                                                                    | Soporte técnico en línea                                                        |
| Yea también                                                                                                    | Configuración de nombre, d                                                                                                    | lominio y grupo de trabajo del equipo                                           |

Modificar las variables de entorno.

| nombre de equ                                                                                          | iipo                                                                     | Hardware                                                    |
|----------------------------------------------------------------------------------------------------|--------------------------------------------------------------------------|-------------------------------------------------------------|
| Opciones avanzadas                                                                                     | Protección del sistema                                                   | Acceso remote                                               |
| <sup>P</sup> ara realizar la mayoría d                                                                 | le estos cambios, inicie sesiór                                          | i como administrado                                         |
| Rendimiento                                                                                            |                                                                          |                                                             |
| Efectos visuales, progra<br>memoria virtual                                                            | imación del procesador, uso c                                            | le memoria y<br>Configuración                               |
|                                                                                                    |                                                                          |                                                             |
| Perfiles de usuario<br>Configuración del escrito                                                       | orio correspondiente al inicio o                                         | le sesión                                                   |
| Perfiles de usuario<br>Configuración del escriti                                                       | orio correspondiente al inicio d                                         | le sesión<br>Configuración                                  |
| Perfiles de usuario<br>Configuración del escrito<br>Inicio y recuperación                              | orio correspondiente al inicio o                                         | le sesión<br>Configuración                                  |
| Perfiles de usuario<br>Configuración del escrit<br>Inicio y recuperación<br>Inicio del sistema, errore | orio correspondiente al inicio d<br>                                     | le sesión<br>Configuración                                  |
| Perfiles de usuario<br>Configuración del escrit<br>Inicio y recuperación<br>Inicio del sistema, errore | orio correspondiente al inicio d<br>s del sistema e información de       | le sesión<br>Configuración<br>e depuración<br>Configuración |
| Perfiles de usuario<br>Configuración del escrit<br>Inicio y recuperación<br>Inicio del sistema, errore | orio correspondiente al inicio d<br>s del sistema e información de<br>Va | le sesión<br>Configuración<br>e depuración<br>Configuración |

En esta parte es donde se cambian las variables, hay que hacer click en la variable PATH, modificar y si ya existe alguna variable, separar por ; y agregar la dirección de instalación de Python, en este caso es D:\Python27\

| iables de ento                                                     | nuo                                                                                                    |
|--------------------------------------------------------------------|----------------------------------------------------------------------------------------------------|
| /ariables de usu                                                   | ario para Caro                                                                                                    |
| Variable                                                           | Valor                                                                                                    |
| CLASSPATH                                                          | • •                                                                                                    |
| HOME                                                               | C:\SPB_Data                                                                                                    |
| PATH                                                               | D:\Program Files\Java\jdk1.6.0_18\bin;                                                                               |
| TEMP                                                               | %USERPROFILE%\AppData\Local\Temp                                                                                     |
|                                                                    |                                                                                                    |
|                                                                    | Nueva Editar Eliminar                                                                                                |
|                                                                    |                                                                                                    |
| tar la variable                                                    | e de usuario                                                                                                    |
| tar la variable                                                    | e de usuario                                                                                                    |
| itar la variable<br>ombre de la vari                               | e de usuario                                                                                                    |
| tar la <del>v</del> ariable<br>ombre de la vari                    | e de usuario                                                                                                    |
| it <b>ar la variable</b><br>ombre de la vari<br>alor de la variab  | e <b>de usuario</b><br>iable: PATH<br>ile: Im Files\Java\jdk1.6.0_18\bin <mark>D:\Python</mark> 2                    |
| i <b>tar la variable</b><br>Iombre de la vari<br>alor de la variab | e <b>de usuario</b><br>iable: PATH<br>le: Im Files\Java\jdk1.6.0_18\bin <mark>D:\Python2</mark>                      |
| i <b>tar la variable</b><br>Iombre de la vari<br>alor de la variab | e <b>de usuario</b><br>iable: PATH<br>le: Im Files\Java\jdk1.6.0_18\bin <mark>D:\Python</mark> 2<br>Aceptar Cancelar |
| t <b>ar la variable</b><br>ombre de la vari<br>alor de la variab   | e de usuario<br>iable: PATH<br>de: Im Files\Java\jdk1.6.0_18\bin D:\Python2<br>Aceptar Cancelar                      |

Ahora, se puede programar y ejecutar en Python desde su computador.